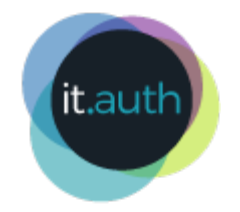

### HPC WORKFLOWS USING SLURM

#### Machine Learning examples on Aristotle Cluster

O it.auth | Κέντρο Ηλεκτρονικής Διακυβέρνησης ΑΠΘ

1

### IN THIS PRESENTATION

- Connect to Aristotle Web Interface
- Run a Jupyter Notebook on Aristotle cluster
- Submit a batch job to use additional computing resources

### **EXAMPLE JUPYTER NOTEBOOK**

The Extreme Gradient Boosting (XGBoost) opensource library is used for this simple Regression example.

XGBoost implements machine learning algorithms under the Gradient Boosting framework.

### **PREPARATION FOR THIS SESSION**

Please go through a Unix Command cheat sheet as the following:

https://hpc.it.auth.gr/cheat-sheet/

A few unix commands can be useful to run the examples that follow.

### ACCESS ARISTOTLE HPC CLUSTER

from your browser: https://hpc.auth.gr/

Start Jupyter Server on the cluster
 Use a custom virtual enviroment on Jupyter
 Download results to your local machine

### START JUPYTER SERVER Interactive Apps -> Jupyter Server

Aristotle Cluster Files 
Jobs 
Clusters 
Interactive Apps 
Files 
My Interactive Sessions

... and launch!

#### **START A NEW TERMINAL**

#### on the Jupyter Server

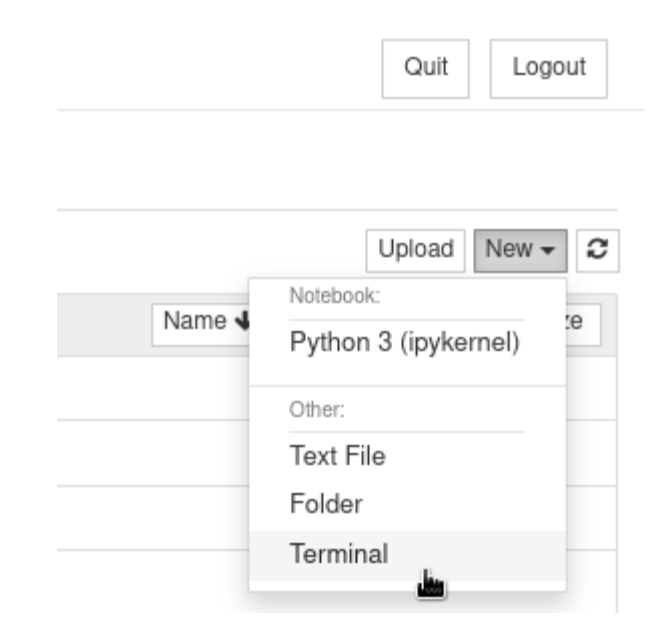

# Use Cp command to copy the example jupyter notebook:

\$ cp /mnt/apps/custom/jupyter/nb/xgboost\_example.ipynb .

#### Source the prebuilt python virtual environment:

\$ source /mnt/apps/custom/python-envs/xgboost-env/bin/activat

# Install the IPython kernel in this environment for your user account:

\$ python -m ipykernel install --user --name xgboost-env \
 --display "xgboost environment"

#### **START NEW NOTEBOOK**

#### Using the custom environment

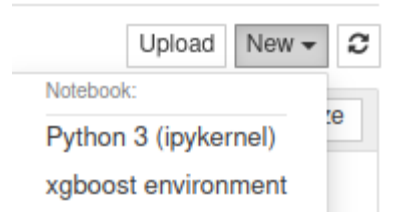

# On Jupyter menu select File -> Open to load the xboost example notebook.

### EXPORT PYTHON SCRIPT At the notebook menu select: Download as -> Python (.py)

### **PYTHON VIRTUAL ENVIROMENT**

(+ Jupyter IPython Kernel)

# To create a new custom python **venv** on your account the following process can be used:

### **USING SLURM**

#### to Access HPC Resources

### SLURM WORKLOAD MANAGER

- Allocates and manages exclusive users access to cluster resources
- Provides a framework for job tracking and parallel job execution
  - Quick Start User Guide
  - Slurm Directives

#### **SLURM USER COMMANDS (1)**

• Submit a job to the cluster

```
$ sbatch <job_script>
```

• Show status of running and queued jobs

```
$ squeue
# Filter results for one user
$ squeue -u <username>
# Filter results for one partition
$ squeue -p <partition>
```

• Cancel a submitted job

\$ scancel

#### **SLURM USER COMMANDS (2)**

• Show status of available partitions

```
$ sinfo
$ sinfo -N --long # how node status
```

• Show resources and efficiency of completed job

```
$ seff <jobid>
```

Report job accounting information

\$ sacct

### **BATCH JOB EXAMPLES**

### **EXAMPLE 1: A TEST JOB**

Steps:

Create a submission script
 Submit job to Slurm
 Monitor job execution
 Get job results

Related docs:

https://hpc.it.auth.gr/jobs/serial-slurm/

### **EXAMPLE 1: A TEST JOB**

#### Submission script

```
#!/bin/bash
#SBATCH --time=10:00
#SBATCH --partition=testing
echo "Hello from $(hostname)"
sleep 30
echo Bye
```

### **EXAMPLE 2: MORE CPUS**

#!/bin/bash

- **#SBATCH** --partition=rome
- #SBATCH --time=10:00

#SBATCH --nodes=1

**#**SBATCH --ntasks-per-node=16

stress --cpu \${SLURM\_NTASKS} --timeout 60

#### CPU Efficiency: seff <jobid>

### **EXAMPLE 3: MORE MEMORY**

Memory Per Task = Total Memory on Node / #CPUs on Node

#### To allocate more memory use - - mem directive:

#!/bin/bash
#SBATCH --partition=rome
#SBATCH --job-name=memory
#SBATCH --time=4:00
#SBATCH --mem=11G

./allocate-10gb

### **EXAMPLE 4: GPU JOBS**

- Partitions:
  - gpu: 2 nodes with a NVIDIA Tesla P100
  - ampere: 1 node with 8 NVIDIA A100

```
#!/bin/bash
#SBATCH --partition=gpu
#SBATCH --gres=gpu:1
#SBATCH --cpus-per-task=20
#SBATCH --time=10:00
```

nvidia-smi

#### RUN XGBOOST EXAMPLE PYTHON SCRIPT

#### as a batch job on the cluster

#!/bin/bash

#SBATCH --job-name=xgboost-example

**#SBATCH** --partition=rome

#SBATCH --nodes=1

```
#SBATCH --ntasks-per-node=8
```

```
#SBATCH --time=1:00:00
```

source /mnt/apps/custom/python-envs/xgboost-env/bin/activate

python example.py

### THANK YOU !!